**[B]**<sup>3</sup>

# MANUAL PLATAFORMA INTEGRADA DE CADASTRO

04/06/2025

### SUMÁRIO

| 1. | OBJETIVO                                                  | .3 |
|----|-----------------------------------------------------------|----|
| 2. | ACESSO AO SISTEMA                                         | .3 |
| 3. | ALTERAÇÃO CADASTRAL DE COMITENTE                          | .4 |
| 4. | GERAÇÃO CÓDIGO CVM B3 E CPF - PESSOA FÍSICA NÃO RESIDENTE | .6 |
| 5. | DIVERGÊNCIAS CADASTRAIS                                   | .9 |
| 6. | DISPOSIÇÕES FINAIS1                                       | 1  |
| 7. | INFORMAÇÕES DE CONTROLE1                                  | 1  |

#### 1. OBJETIVO

Este manual tem como objetivo facilitar a interação dos usuários com a Plataforma Integrada, oferecendo orientações claras sobre como utilizar suas funcionalidades. Ele apresenta um passo a passo dos fluxos de trabalho, além de dicas e exemplos práticos. O manual serve como um recurso de referência que pode ser atualizado conforme o sistema evolui. Em suma, é fundamental para garantir a eficiência e eficácia nas operações realizadas.

#### 2. ACESSO AO SISTEMA

Para acessar essa nova plataforma no SINCAD o usuário privilegiado da instituição deverá liberar o perfil correspondente ao usuário responsável.

Ao logar no SINCAD, após selecionar os dados de participante e categoria e clicar no botão **Enviar**, será carregada a tela inicial.

| [ <b>B</b> ] <sup>³</sup> |                 |          |            |                   |                 |            |                 |             | SINCA                  | AD - Sistema de Cadastro Integrado B3 |
|---------------------------|-----------------|----------|------------|-------------------|-----------------|------------|-----------------|-------------|------------------------|---------------------------------------|
| Entidades 🔻               | Participantes 🔻 | Contas 🔻 | Vínculos 🔻 | Colateralização 🔻 | Profissionais 🔻 | Arquivos 🕶 | Administração 🔻 | Developer 👻 | Plataforma Integrada 👻 |                                       |

As novas funcionalidades estão disponíveis no menu Plataforma Integrada.

Ao clicar no menu específico, atrelado a **Plataforma Integrada**, o usuário será redirecionado para uma nova tela de login, onde, por questões de segurança, deverá se logar novamente e então será apresentada a tela específica selecionada. O login é o mesmo usado atualmente para acesso ao SINCAD.

| [B] <sup>*</sup>                        |  |
|-----------------------------------------|--|
|                                         |  |
| Acesso ao Sistema                       |  |
|                                         |  |
|                                         |  |
|                                         |  |
| ENTRAR                                  |  |
| ESQUECI MEU USUÁRIO ESQUECI MINHA SENHA |  |

#### 3. ALTERAÇÃO CADASTRAL DE COMITENTE

A tela de *Alteração Cadastral de Comitente* está disponível através do menu **Plataforma Integrada**.

| [ <b>B</b> ] <sup>°</sup> |                 |          |            |                   |                 |            |                 |             | SINC                   | AD - Siste | ema de Cadastro Inte | grado B3 |
|---------------------------|-----------------|----------|------------|-------------------|-----------------|------------|-----------------|-------------|------------------------|------------|----------------------|----------|
| Entidades 👻               | Participantes 🔻 | Contas 🕶 | Vínculos 🔻 | Colateralização 🔻 | Profissionais 🔻 | Arquivos 🔻 | Administração 🔻 | Developer 👻 | Alteração Integrada 👻  |            |                      |          |
|                           |                 |          |            |                   |                 |            |                 |             | Alteração Cadastral de | Comitente  |                      |          |

Serão apresentados os campos: código do Participante e o campo para preenchimento do ID da conta do investidor.

| [B] | <sup>3</sup> Plataforma de Cadastro In | tegrado B3    |                | MPABLOS   | ř |
|-----|----------------------------------------|---------------|----------------|-----------|---|
|     | Participante:<br>894                   | Conta:<br>525 | LIMPAR FILTROS | PESQUISAR |   |

Ao clicar em *Pesquisar*, os dados serão apresentados conforme a seguir.

Na figura (A), "*SINCAD*", serão apresentados os dados atuais da conta, na figura (B), "*Base de dados credenciados*", são retornados os dados da pesquisa realizada em bases externas e, na figura (C), "*Resultado*", são os dados que serão replicados para o SINCAD de acordo com o que o participante selecionar na figura (B) e clicar no botão salvar.

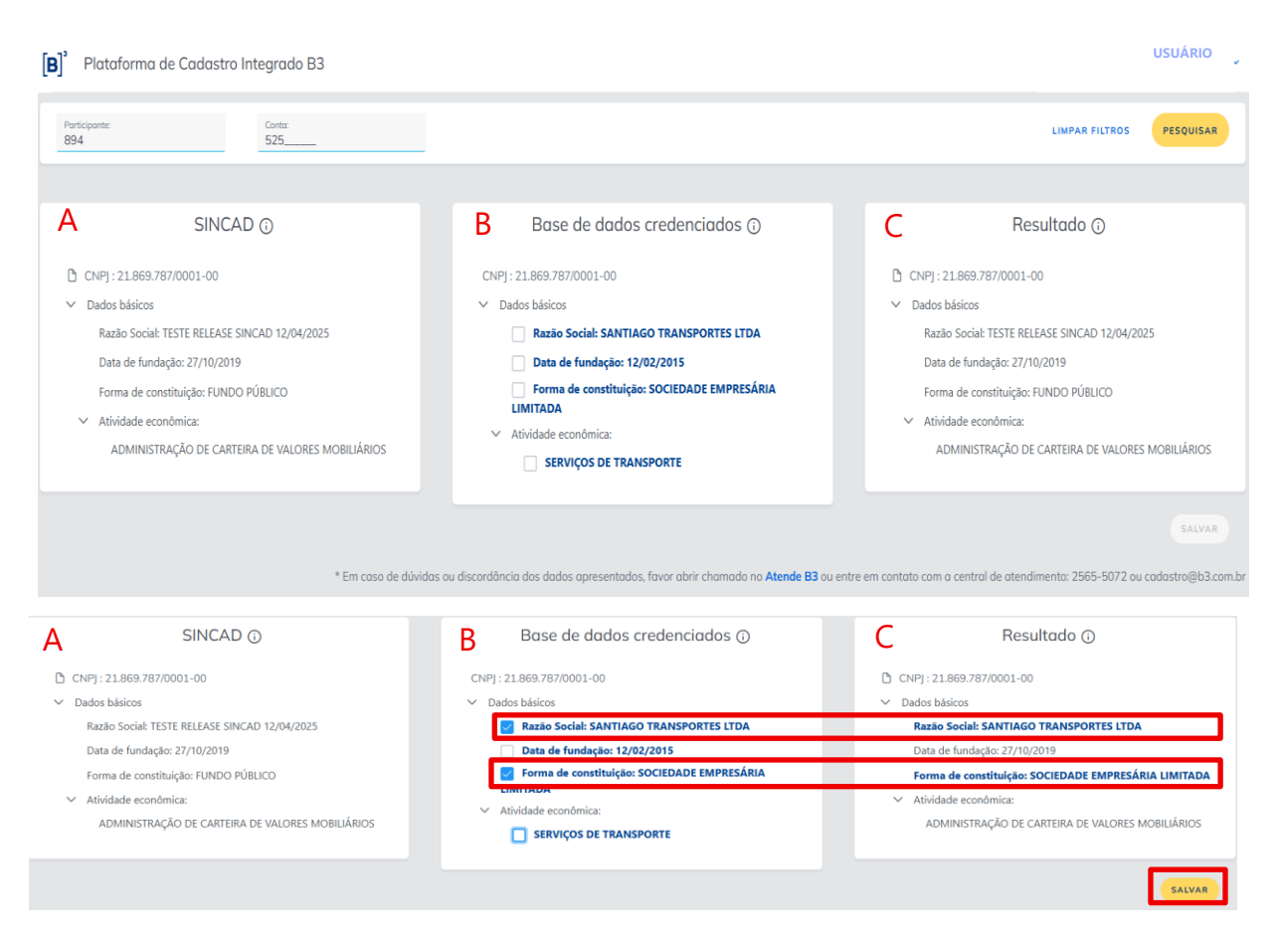

Caso o dado não corresponda com o esperado, poderá ser aberto um chamado no *Atende B3* diretamente pela tela.

São permitidos alterar dados apenas de pessoa física residente e pessoa jurídica residente.

Não são permitidos alterar dados de não residentes, pessoa jurídica cadastrada como Participante B3 bem como menor de 12 anos.

#### 4. GERAÇÃO CÓDIGO CVM B3 E CPF - PESSOA FÍSICA NÃO RESIDENTE

Essa funcionalidade destina-se a geração de documento do tipo Código CVM B3 - código fictício que será gerado pela B3 para investidores não residentes pessoa física, dispensados de registro perante a CVM.

A partir da informação do CPF, o sistema verifica se o dado básico já existe no SINCAD para em seguida iniciar o fluxo de geração do código CVM B3. Caso o investidor ainda não possua CPF, este poderá ser solicitado através de fluxo específico.

A tela de Código CVM B3 está disponível através do menu Plataforma Integrada.

| [B] <sup>°</sup>                 |                                                   |                                        |                        |           |   | SINCAD - Sistema de Cadastro Integrado B3 |
|----------------------------------|---------------------------------------------------|----------------------------------------|------------------------|-----------|---|-------------------------------------------|
| Entidades - Participantes - Cont | as • Vinculos • Colateralização • Profissionais • | Arquivos • Administração • Developer • | Plataforma Integrada 👻 |           |   |                                           |
|                                  |                                                   |                                        | Código CVM B3          |           |   |                                           |
|                                  |                                                   |                                        |                        |           |   |                                           |
|                                  |                                                   |                                        |                        |           |   |                                           |
| <b>B</b> <sup>3</sup> Platafor   | ma de Cadastro Integrado B3                       |                                        |                        |           |   |                                           |
| Solicitação de Documento         | > Documento CVM - B3                              |                                        |                        |           |   |                                           |
|                                  |                                                   |                                        |                        |           |   |                                           |
| Participante:                    | CPF:<br>000.000.000-00                            | Solicitação nº:<br>CVM9999999999983    | Data inicio:           | Data fim: | Ē | LIMPAR Q FILTRAR                          |
| ③ Preencha ao menos um fil       | tro acima para realizar a consulta                |                                        |                        |           |   |                                           |
|                                  |                                                   |                                        |                        |           |   |                                           |
|                                  |                                                   |                                        |                        |           |   | +& SOLICITAR DOCUMENTO                    |
|                                  |                                                   |                                        |                        |           |   |                                           |

Ao clicar no solicitar pocumento botão será apresentada a tela abaixo com os dados para preenchimento.

Caso o investidor já possua CPF, o mesmo deverá ser informado bem como os demais campos "*Nome, País de Residência e Data de Nascimento*".

| [ <b>B</b> ] <sup>*</sup> Plataforma de                                                                                                    | e Cadastro Integrado B3 |                                      |                       |                                 |                 | MPABLOS V           |
|----------------------------------------------------------------------------------------------------|-------------------------|--------------------------------------|-----------------------|---------------------------------|-----------------|---------------------|
| ▲ > Solicitação de Documento > Documento > Documen | nento CVM - B3          |                                      |                       |                                 |                 |                     |
| Participante:                                                                                                    | CPF:<br>000.000.000-00  | Solicitação nº:<br>CVM99999999999983 | Data inicio:          | Data fim:                       | <b></b>         | LIMPAR Q FILTRAR    |
|                                                                                                    |                         | Solicitar Documen                    | to                    |                                 | ×               | SOLICITAR DOCUMENTO |
|                                                                                                    |                         | CPF (caso possua):                   | Caso INR não possua ( | CPF, o mesmo será solicitado au | itomáticamente. |                     |
|                                                                                                    |                         | Nome *:                              |                       |                                 |                 |                     |
|                                                                                                    |                         | País de residência *:                | ~                     | Data de nascimento ":           | Ē               |                     |
|                                                                                                    |                         |                                      |                       | CANCELAR                        | SOLICITAR       |                     |

Caso o investidor não possua CPF, deverá ser selecionado o campo 🔘 Não possui CPF

e preenchido os demais campos obrigatórios identificados com asterisco (\*).

| [ <b>B</b> ] <sup>3</sup> Plataform             | na de Cadastro Integrado         | B3           |                                      |                              |                  | MPABLOS 🗸               |
|-------------------------------------------------|----------------------------------|--------------|--------------------------------------|------------------------------|------------------|-------------------------|
| A ⇒ Solicitação de Documento ⇒                  | > Documento CVM - B3             |              | Solicitar Documento                  |                              | ×                |                         |
| Participante:                                   | CPF:<br>000.000.000-00           | Solic<br>CV1 | Participante (obrigatório):          |                              |                  | LIMPAR Q FILTRAR        |
| <ul> <li>Preencha ao menos um filtre</li> </ul> | o acima para realizar a consulta |              | 000                                  |                              |                  |                         |
|                                                 |                                  |              | CPF (caso possua):<br>000.000.000-00 |                              |                  | 19. SOLICITAR DOCUMENTO |
|                                                 |                                  |              | Não possui CPF 💿 Caso INR não possua | CPF, o mesmo será solicitado | automáticamente. |                         |
|                                                 |                                  |              | Nome *:                              |                              |                  |                         |
|                                                 |                                  |              | País de residência *: 🗸 🗸            | Data de nascimento *:        | Ē                |                         |
|                                                 |                                  |              | — Dados para solicitação do CPF ———  |                              |                  |                         |
|                                                 |                                  |              | Nome da mãe *:                       | Genero *:                    | ~                |                         |
|                                                 |                                  |              | Logradouro *:                        |                              |                  |                         |
|                                                 |                                  |              | Cidade *:                            | País *:                      | ~                |                         |
|                                                 |                                  |              | Código postal:                       | Estado/Província:            |                  |                         |
|                                                 |                                  |              | Complemento:                         | E-mail:                      |                  |                         |
|                                                 |                                  |              |                                      | CANCELAR                     | SOLICITAR        |                         |

Ao clicar em **SOLICITAR** será gerada uma solicitação de acordo com a requisição efetuada sendo apresentada em tela com o status "*Solicitado*".

| Solicitação de Documento -> Documento CVM - B3     Participante: CPF: Solicitação nº: CVM999999999999999983     Data inicio: Data inicio: Data inicio: Data inicio: Data inicio: Data inicio: Data inicio: CVM999999999999999999999999999999999999     | to fin: |
|----------------------------------------------------------------------------------------------------|---------|
| Participante:         CPF:<br>308.161.737-53         Solicitardia n <sup>6</sup> .         Data inicio:         Ei         Data           O Preencha ao menos um filtro acima para realizar o consulta         CVM999999999999999999999999999999999999 |         |
| ⊙ Preencha ao menos um filtro acima para realizar a consulta                                                                                                    |         |
|                                                                                                    |         |
|                                                                                                    |         |
| 308.161.737-53   Nome e Sobrenome                                                                                                    |         |
| 01/12/1960   ANTÍGUA E BARBUDA   Documento CVM: Solicitado                                                                                                    |         |
| Participante: 999 Solicitação nº: CVM202412041168B3                                                                                                    |         |

Ao informar o CPF, será acionado apenas o fluxo de geração de *Código CVM B3*. Caso o CPF não seja informado, então, serão acionados, automaticamente, os fluxos de *Solicitação de CPF* e de geração de *Código CVM B3*.

Ao clicar no ícone 💿 é possível verificar os detalhes da solicitação.

| [ <b>B</b> ] <sup>3</sup> Plataforma de Cadastro Integrado B3                  |                                           | MPABLOS V              |
|--------------------------------------------------------------------------------|-------------------------------------------|------------------------|
| 🙆 -> Solicitação de Documento -> Documento CVM - B3                            | Solicitação                               | ×                      |
| Participante: CPF: 000.000-00                                                  | NOME                                      | LIMPAR Q FILTRAR       |
| <ul> <li>Preencha ao menos um filtro acima para realizar a consulta</li> </ul> | Nome Sobrenome                            |                        |
|                                                                                | CPF                                       |                        |
|                                                                                | Solicitado                                | ·원 SOLICITAR DOCUMENTO |
| Solicitado   Nome Sobrenome                                                    | PAÍS                                      |                        |
| 01/01/2000 LAUSTRÁLIA L Documento CVM: So                                      | AUSTRÁLIA                                 |                        |
| Documento 99:Solicitado                                                        | CVM                                       |                        |
|                                                                                | Solicitado                                |                        |
|                                                                                | NOME DA MÃE                               |                        |
|                                                                                | SITUAÇÃO                                  |                        |
|                                                                                | DATA/HORA SOLICITAÇÃO                     |                        |
|                                                                                | 25/11/2024 11:30                          |                        |
|                                                                                | DATA/HORA ATUALIZAÇÃO                     |                        |
|                                                                                | 25/11/2024 14:30                          |                        |
|                                                                                | OBSERVAÇÃO                                |                        |
|                                                                                | Sucesso ao Solicitar Geração de Documento |                        |
|                                                                                |                                           |                        |

Status possíveis para as solicitações:

• Solicitado (Solicitação recebida pela B3)

- CPF solicitado CVM (Solicitação enviada a CVM para obtenção do CPF)
- Em execução B3 (Gerando os documentos código CVM fictício e código 99)
- Concluído (Documentos gerados com sucesso)
- Erro (descrição do erro específico)

Campo Observação:

- o Sucesso ao Solicitar Geração de Documento
- Requisição recebida com sucesso e registrada para processamento. Utilize o código ID da solicitação para consultar sua solicitação
- o CPF Não encontrado na base do SINCAD
- Documentos Gerados com sucesso.

#### 5. DIVERGÊNCIAS CADASTRAIS

Esta funcionalidade foi desenvolvida com o objetivo de orientar os usuários na solicitação de um relatório de divergências, que permitirá a realização de batimentos cadastrais de comitentes entre as bases de dados do SIC (Balcão) e SINCAD (Listado).

Atualmente, os dados dos comitentes estão armazenados em duas bases distintas, o que pode gerar inconsistências e dificuldades na gestão das informações. A necessidade de um relatório que identifique essas divergências é essencial para aprimorar a qualidade dos dados e facilitar a correção das informações cadastrais.

Ao acessar a plataforma e clicar na lupa, serão apresentadas as solicitações já realizadas anteriormente, caso existam.

| Part<br>999 | icipante:<br>)                                  | CNPJ:<br>09346601000125            | Razão Social:<br>CONTA B3                                  | 4 | = | ٩      |     |
|-------------|-------------------------------------------------|------------------------------------|------------------------------------------------------------|---|---|--------|-----|
| <u>(</u> )  | Importante<br>As informações contidas nos arqui | ivos são sempre baseadas nos dados | ; registrados no sistema com um dia de antecedência (D-1). |   |   | Pesqui | sar |

Não havendo nenhuma solicitação atual, é possível solicitar um novo relatório,

| clicando no botão                                                                        | NOVA SOLICITAÇÃO                                                    |                                                         |   |   |                                      |
|------------------------------------------------------------------------------------------|---------------------------------------------------------------------|---------------------------------------------------------|---|---|--------------------------------------|
| Participante: CNP<br>999 093<br>Importante<br>As informações contidas nos arquivos são s | 9:<br>346601000125<br>Sempre baseadas nos dados registrados no sist | sciat:<br>A 83<br>ema com um día de antecedência (D-1). | = | ¢ | NOVA SOLICITAÇÃO<br>Nova Solicitação |

Será apresentada a confirmação da solicitação.

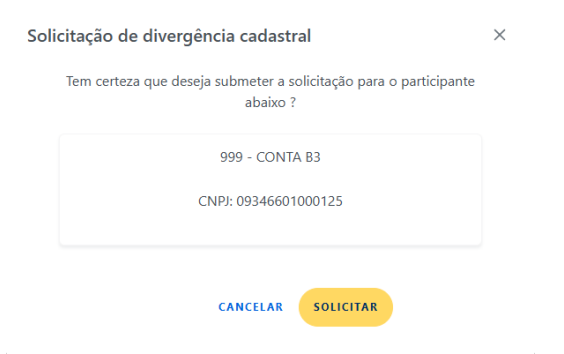

E após a solicitação efetuada, será apresentado o status dessa solicitação.

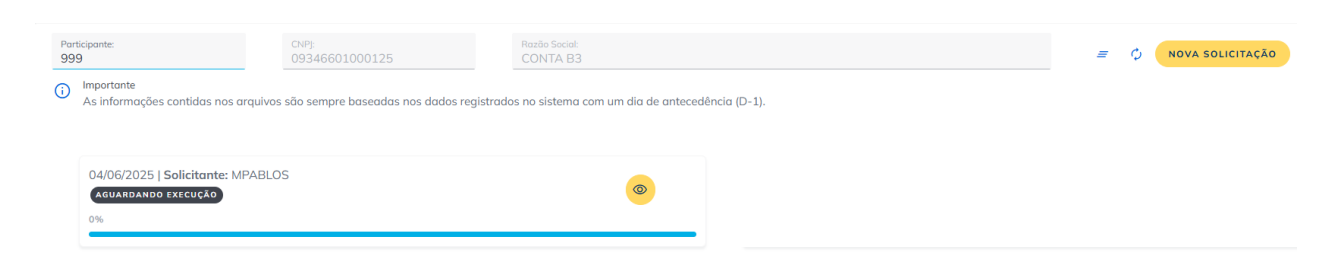

| Clicando no ícone 👩               | é possível                                                                                                    | visualizar                                                                                                    | os dac                                  | los detalhados            | da |
|-----------------------------------|----------------------------------------------------------------------------------------------------|----------------------------------------------------------------------------------------------------|-----------------------------------------|---------------------------|----|
| solicitação.                      |                                                                                                    |                                                                                                    |                                         |                           |    |
| Hiricio → Consulta     Aguardando | Código da solicit<br>Participante: 999<br>Data Solicitação<br>Data Atualização<br>Situação: Aguaro<br>Observação: | <b>ação:</b> e52b461e-<br>9 - CONTA B3 - 0<br><b>:</b> 04/06/2025 12:<br><b>:</b> 04/06/2025 12<br>dando execução | -b52f-4bb9-5<br>9346601000<br>20<br>:20 | 9925-6f804843796b<br>)125 |    |
|                                   | Arquivo gerado:                                                                                                   | ABLUS                                                                                                    |                                         |                           |    |

#### 6. **DISPOSIÇÕES FINAIS**

Este manual é uma ferramenta essencial para garantir a familiaridade com as instruções e procedimentos descritos, uma vez que a correta utilização das ferramentas disponíveis garantirá não apenas a qualidade dos cadastros, mas também a integridade das informações compartilhadas entre os diferentes sistemas.

#### 7. INFORMAÇÕES DE CONTROLE

Registro de alterações:

| Versão | Item Modificado | Motivo | Data       |
|--------|-----------------|--------|------------|
| 01     | Versão Original | N/A    | 04/06/2025 |